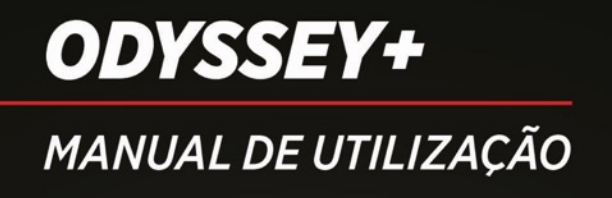

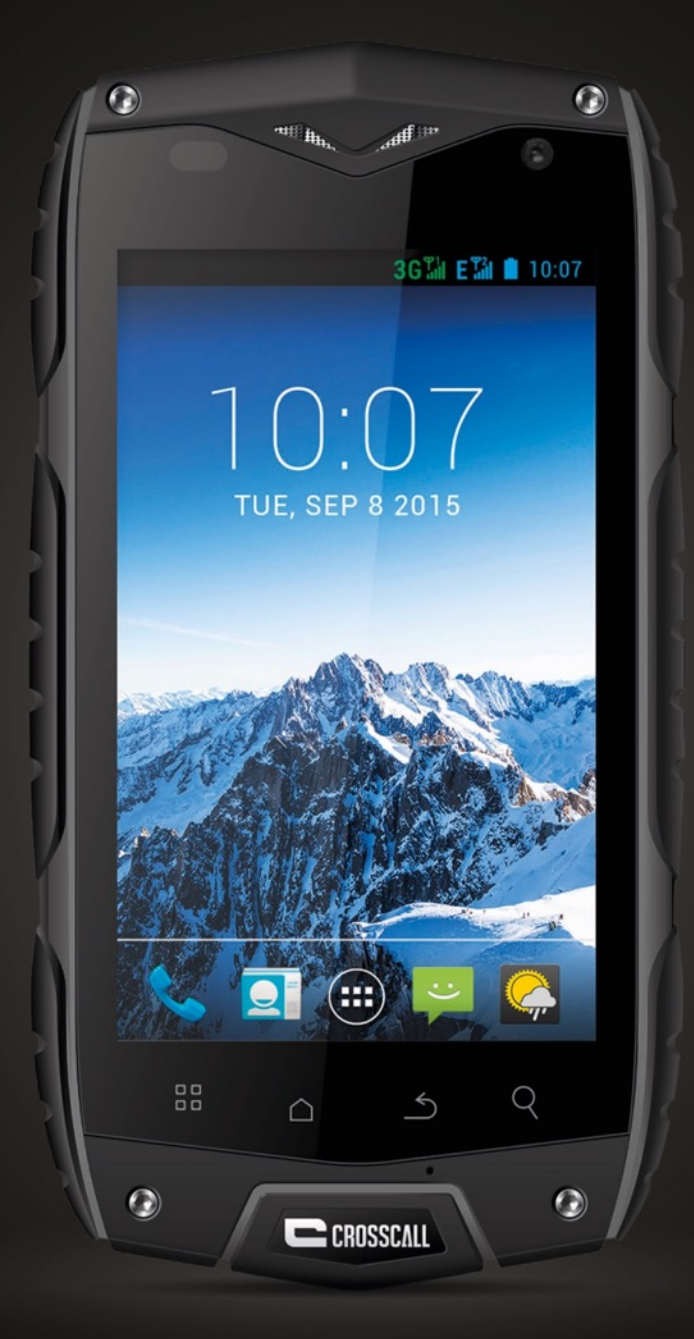

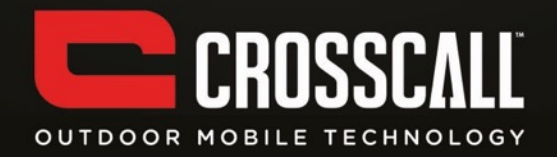

#### Obrigado por ter comprado este telemóvel.

Leia atentamente as precauções de segurança indicadas neste manual antes de usar o telemóvel para garantir uma utilização correta e sem riscos.

O conteúdo, as imagens e as imagens de ecrã podem ser diferentes do produto real.

É proibido reproduzir, distribuir, traduzir ou transmitir sob qualquer forma e por qualquer meio, eletrónico ou mecânico, nomeadamente por fotocópia, registo ou armazenamento num sistema de armazenamento e de investigação documental, todo ou parte deste documento, sem o consentimento prévio por escrito do proprietário dos direitos de autor. Copyright © 2014. Todos os direitos reservados.

# Índice

| LER ANTES DE UTILIZAR O TELEMÓVEL                                                  |    |  |
|------------------------------------------------------------------------------------|----|--|
| PRECAUÇÕES DE SEGURANÇA                                                            | 6  |  |
| Conselhos de utilização para reduzir o nível de exposição do utilizador à radiação | 8  |  |
| SEGURANÇA DAS INFORMAÇÕES PESSOAIS E DOS DADOS                                     | 8  |  |
| MANUSEIO                                                                           | 10 |  |
| Funções de teclas ao alcance dos dedos                                             | 10 |  |
| INSERIR O CARTÃO SIM/USIM                                                          | 11 |  |
| INSERIR O CARTÃO SD                                                                | 12 |  |
| COLOCAR A BATERIA                                                                  | 12 |  |
| RETIRAR A BATERIA                                                                  | 13 |  |
| CARREGAR A BATERIA                                                                 | 13 |  |
| DESEMPENHO DA BATERIA                                                              | 14 |  |
| OPERAÇÕES BÁSICAS                                                                  | 16 |  |
| LIGAR E DESLIGAR O TELEMÓVEL                                                       | 16 |  |
| PRIMEIRA CONFIGURAÇÃO DO TELEMÓVEL                                                 | 16 |  |
| GESTOR DO AMBIENTE DE TRABALHO                                                     | 18 |  |
| Fazer uma chamada                                                                  | 21 |  |
| Contactos                                                                          | 21 |  |
| NUMERAÇÃO                                                                          | 23 |  |

| Mensagens                         | 23 |
|-----------------------------------|----|
| E-MAIL                            | 25 |
| GMAIL                             | 26 |
| Cartões                           | 27 |
| LATITUDE                          | 28 |
| LIGAR-SE                          | 28 |
| WLAN                              | 29 |
| Всиетоотн                         | 30 |
| NAVEGADOR                         | 31 |
| ENTRETENIMENTO                    | 32 |
| TIRAR FOTOGRAFIAS E GRAVAR VÍDEOS | 32 |
| OUVIR MÚSICA                      | 34 |
| OUVIR RÁDIO FM                    | 35 |
| UTILIZAR OUTRAS APLICAÇÕES        | 36 |
| Relógio                           | 36 |
| CALCULADORA                       | 37 |
| Calendário                        | 37 |
| NUMERAÇÃO ABREVIADA               | 38 |
| REGISTO DE SOM                    | 38 |
| GESTÃO DO TELEMÓVEL               | 39 |
| Sem fio e rede                    | 39 |

| Som                            | 39 |
|--------------------------------|----|
| <b>A</b> PRESENTAÇÃO           | 40 |
| DEFINIÇÃO DOS SENSORES         | 40 |
| ARMAZENAMENTO                  | 40 |
| BATERIA                        | 41 |
| Aplicações                     | 41 |
| CONTAS E SINCRONIZAÇÃO         | 41 |
| Serviços de localização        | 41 |
| Segurança                      | 42 |
| IDIOMA E ENTRADA               | 42 |
| REPOSIÇÃO DOS DADOS DE FÁBRICA | 43 |
| DATA E HORA                    | 43 |
| ACESSIBILIDADE                 | 43 |
| OPÇÕES DO PROGRAMADOR          | 43 |
| LIGAÇÃO E PARAGEM AUTOMÁTICAS  | 44 |
| SOBRE O TELEMÓVEL              | 44 |
| INFORMAÇÕES SOBRE A SAR        | 45 |
| CONFORMIDADE                   | 45 |

# Ler antes de utilizar o telemóvel

## Precauções de segurança

Leia atentamente estas instruções de segurança para garantir a utilização correta do seu telemóvel.

- Não bata, atire ou perfure o telemóvel. Evite deixar cair, comprimir ou dobrar o telemóvel.
- 2. Não utilize o telemóvel num ambiente húmido, como numa casa de banho. Evite qualquer imersão ou projeção de líquidos no ou sobre o telemóvel.
- Não ligue o telemóvel em locais cuja utilização é proibida ou se for suscetível de causar interferências ou constituir um perigo.
- 4. Não utilize o telemóvel quando estiver a conduzir.
- Cumpra todos os regulamentos em vigor em hospitais e outras instalações de cuidados médicos. Desligue o telemóvel quando estiver próximo de aparelhos médicos.
- Desligue o telemóvel em aviões. O telemóvel pode causar interferências nos sistemas de controlo do avião.
- Desligue o telemóvel quando estiver próximo de aparelhos eletrónicos de alta precisão. O telemóvel pode reduzir o desempenho desses aparelhos.
- 8. Não tente desmontar o telemóvel ou os respetivos acessórios. Apenas técnicos qualificados estão autorizados a efetuar a manutenção e a reparação do telemóvel.
- Não coloque o telemóvel ou os respetivos acessórios em locais com campos eletromagnéticos fortes.

6

- 10. Não deixe suportes de armazenamento magnético próximo do telemóvel. A radiação do telemóvel pode apagar as informações que estão armazenadas nesses
- 11. Stapontesoque o telemóvel em locais com altas temperaturas e não o utilize na presença de gases inflamáveis, como em estações de serviço.
- 12. Não deixe o telemóvel e os respetivos acessórios ao alcance de crianças. Não deixe crianças utilizarem o telemóvel sem supervisão.
- 13. Utilize apenas baterias e carregadores aprovados para evitar riscos de explosão.
- 14. Cumpra todas as leis e regulamentos relativos à utilização de dispositivos sem fios. Respeite a confidencialidade e os direitos legalmente estabelecidos de terceiros quando utilizar o seu dispositivo sem fios.
- 15. Siga rigorosamente as instruções relevantes deste manual quando utilizar o cabo USB. Caso contrário, o seu telemóvel ou computador poderá ser danificado.
- 16. Este conteúdo é apenas para referência. Para os perfis padrão, tenha em conta os que são apresentados efetivamente.
- 17. Mantenha uma distância mínima de 15 cm entre o telemóvel e um estimulador cardíaco para evitar qualquer interferência.
- 18. Para minimizar os riscos de interferência com um estimulador cardíaco, utilize o telemóvel do lado oposto ao implante.

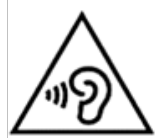

No volume máximo, a utilização prolongada do leitor de áudio do telemóvel pode danificar a audição do utilizador.

# Conselhos de utilização para reduzir o nível de exposição do utilizador à radiação

Utilize o telemóvel em boas condições de receção para diminuir a quantidade de radiação recebida (nomeadamente em parques de estacionamento subterrâneos, viagens de comboio ou de automóvel, etc.).

Utilize o telemóvel quando tiver boa receção (por exemplo, máximo de barras de receção da rede).

Utilize um kit mãos-livres.

Durante uma chamada, afaste o telemóvel da barriga de mulheres grávidas ou do abdómen inferior de adolescentes.

# Segurança das informações pessoais e dos dados

A utilização de determinadas funções ou aplicações do telemóvel provenientes de terceiros poderá causar a perda das suas informações pessoais e dos seus dados ou torná-los acessíveis a terceiros. Recomendamos várias medidas para o ajudar a proteger as suas informações pessoais ou confidenciais.

- Guarde o telemóvel num local seguro para evitar qualquer utilização não autorizada.
- Configure o ecrã do telemóvel para que se bloqueie e crie uma senha ou uma sequência de desbloqueio.
- Guarde periodicamente as informações pessoais armazenadas no cartão SIM/USIM, cartão de memória ou na memória do telemóvel. Se mudar de telemóvel, transfira ou

apague todas as informações pessoais do seu telemóvel antigo.

- Se suspeitar da presença de vírus em mensagens ou e-mails de pessoas que lhe são desconhecidas, apague essas mensagens sem as abrir.
- Se utilizar o telemóvel para navegar na Internet, evite os websites que possam ter problemas de segurança para evitar o roubo das suas informações pessoais.
- Se utilizar serviços como o "tethering" através de WLAN ou Bluetooth, crie senhas para esses serviços para evitar o acesso não autorizado. Desative esses serviços quando não estiver a utilizá-los.
- Instale no telemóvel ou atualize um software de segurança e realize regularmente análises antivírus.
- Assegure-se de que obtém aplicações de terceiros de fontes legítimas. Deve realizar análises antivírus às aplicações de terceiros descarregadas.
- Instale um software ou patches de segurança fornecidos pela Hisense ou por fornecedores de aplicações de terceiros.
- Algumas aplicações requerem e transmitem informações relativas à localização. Por conseguinte, terceiros podem partilhar as suas informações de localização.
- É possível que o telemóvel forneça informações de deteção e de diagnóstico a fornecedores de aplicações de terceiros. Os vendedores terceiros utilizam essas informações para melhorar os respetivos produtos e serviços.

# Manuseio

Todas as imagens deste manual são fornecidas a título indicativo. O que será efetivamente apresentado no ecrã pode ser diferente das descrições abaixo, de acordo com a versão do software.

# 

# Funções de teclas ao alcance dos dedos

|   | Nome                  | Função                                      |
|---|-----------------------|---------------------------------------------|
| 1 | Teclas de volume      | Prima para ajustar o volume e passar para o |
|   |                       | modo silêncio quando houver uma chamada     |
|   |                       | de entrada.                                 |
| 2 | Tomada do             | Ligar um acho LISP                          |
|   | carregador/porta USB  | Ligar um cabo USB.                          |
| 3 | Câmara secundária     | Tirar-lhe fotografias.                      |
| 4 | Auscultador integrado | Fazer ouvir o interlocutor.                 |
| 5 | Tecla Menu            | Premir para apresentar o menu principal.    |
|   | Tecla Início          | Premir para voltar ao ecrã de início.       |
|   | Tecla Retorno         | Voltar ao menu anterior.                    |
|   | Tecla Pesquisa rápida | Entrada para o interface de pesquisa do     |
|   |                       | Google.                                     |
| 6 | Tomada para auricular | Ligação ao auscultador.                     |
| 7 | Tecla Ligar/Desligar  | Premir para ligar ou desligar o telemóvel.  |
| 8 | Câmara                | Tirar fotografias.                          |
| 9 | Flash                 | lluminação extra para as fotografias.       |

# Inserir o cartão SIM/USIM

Para funcionar, o seu telemóvel necessita de um cartão que é fornecido pelo prestador do serviço. O cartão contém todas as informações relativas à sua assinatura.

Insira o cartão SIM/USIM com os contactos metálicos virados para baixo e o canto biselado deve encaixar no da ranhura.

Notas:

- Se não for inserido um cartão, a mensagem "Insira um cartão SIM/USIM" será apresentada no ecrã. Se ocorrer um erro na inserção ou se o cartão estiver danificado, a mensagem "Nenhum serviço" será apresentada no ecrã quando ligar o telemóvel.
- Se o cartão tiver sido bloqueado com um código secreto, o telemóvel apresentará a mensagem "O cartão está bloqueado". Para que o telemóvel funcione, deve introduzir o código secreto (PIN). Se necessário, contacte o prestador do serviço de rede.
- Quando inserir o cartão, evite possíveis danos causados por eletricidade estática, abrasão ou dobragem e mantenha-o sempre longe do alcance de crianças.

# Inserir o cartão SD

Insira o cartão SD com os contactos metálicos virados para baixo e o canto biselado deve encaixar no da ranhura.

# Colocar a bateria

Para poder utilizar o seu telemóvel, deve colocar e carregar a bateria. Insira a parte

da bateria na base do telemóvel assegurando-se de que toca nos contactos metálicos do mesmo e em seguida, empurre a bateria para baixo e encaixe-a no respetivo compartimento.

Nota:

O seu telemóvel foi concebido para ser utilizado apenas com baterias e carregadores de origem. A utilização de outras baterias ou carregadores pode danificar o telemóvel e anular a garantia.

### Retirar a bateria

Verifique que o telemóvel está desligado para evitar a perda de informações importantes. Segure a parte inferior da bateria e retire-a do telemóvel.

# Carregar a bateria

As baterias novas são fornecidas parcialmente carregadas. Antes de utilizar o telemóvel, deve carregar a bateria. Algumas baterias funcionam melhor após vários ciclos de carregamento e descarregamento.

- Ligue o cabo de dados e o carregador e em seguida, ligue uma extremidade na porta de dados do telemóvel.
- Ligue a outra extremidade do carregador numa tomada elétrica adequada (100~240 V CA).

3. Quando o telemóvel indicar que a bateria está totalmente carregada, retire o carregador.

#### Notas:

- 1. Antes de pôr a carregar, verifique que a bateria foi colocada no telemóvel.
- 2. A bateria pode descarregar gradualmente, mesmo se o telemóvel estiver desligado. Se a bateria ficar durante muito tempo completamente descarregada, é possível que ocorra a perda dos dados armazenados no telemóvel. Por conseguinte, mesmo que não precise de utilizar o telemóvel durante um longo período de tempo, convém recarregar de vez em quando a bateria para evitar que esta descarregue completamente.
- 3. O tempo de carga é mais longo se a tensão da rede elétrica for menos alta.
- 4. O tempo de carga será mais longo se o telemóvel for utilizado durante o carregamento.
- 5. A gama normal de temperaturas para o carregamento é entre 0 e 40 °C.

|                       | 2930 mAh         |
|-----------------------|------------------|
|                       | (bateria padrão) |
| Tempo de espera*      | 11 dias          |
| Tempo de conversação* | 12 horas         |

## Desempenho da bateria

- Vários factores podem afetar o tempo de espera da bateria, como as condições da rede local, as definições do telemóvel, a utilização frequente, a utilização dos serviços de dados, etc.
- O estado da carga e a temperatura também afetam o desempenho da bateria.

# **Operações básicas**

# Ligar e desligar o telemóvel

Ligar o telemóvel: para ligar o telemóvel, prima a tecla Ligar/Desligar durante mais de três segundos.

Desligar o telemóvel: prima a tecla Ligar/Desligar e mantenha-a premida até o menu de opções ser apresentado no ecrã. Em seguida, selecione Desligar. Quando o telemóvel estiver desligado, não poderá fazer ou atender chamadas nem realizar qualquer outra operação.

# Primeira configuração do telemóvel

Um assistente de configuração será apresentado no ecrã quando ligar pela primeira vez o telemóvel. Siga as instruções para configurar o telemóvel.

- Crie a sua conta pessoal ou inicie sessão.
- Personalize as definições do telemóvel.

#### Criar uma conta Google

Dica:

A disponibilidade das aplicações, serviços e funções do Google podem variar de acordo com o país e a operadora. Para os utilizar, cumpra as leis e regulamentos locais.

A primeira vez que ligar o telemóvel, ser-lhe-á pedido que inicie sessão na sua conta

Google que é a mesma que a sua conta Gmail (se tiver uma). Antes de iniciar sessão na sua conta Google, verifique que está ligado à Internet.

Se já tiver uma conta Google, pode tocar em Início de sessão no ecrã, e em seguida, inserir o seu nome de utilizador e senha.

Se ainda não tiver uma conta Google, pode criar uma da seguinte forma:

- 1. No ecrã Utilizar o Google, toque em Criar uma conta.
- Insira o nome e o apelido que pretende utilizar para a sua conta e depois, toque em Seguinte.
- 3. Insira um nome de utilizador para a sua conta Google e toque em Seguinte. O telemóvel ligar-se-á aos servidores Google para verificar se esse nome de utilizador está disponível. Se já estiver a ser utilizado, ser-lhe-á pedido que insira outro nome de utilizador ou selecione um numa lista.
- 4. Insira e confirme o nome de utilizador da sua conta Google e toque em Seguinte.
- Defina as informações de recuperação para garantir que é feita uma pergunta de segurança antes da recuperação da conta caso se esqueça da senha e depois, toque em Seguinte.
- Quando o ecrã Concluir a criação da conta for apresentado, marque a caixa Ativar o histórico Web e em seguida, toque em Aceito.
- 7. Insira os caracteres que são apresentados no ecrã e depois toque em Seguinte.
- Quando o ecrã Ativar as compras for apresentado, toque em Saltar ou insira as informações de compra e toque em Registar.
- 9. Quando o ecrã Guardar for apresentado, marque a caixa Guardar este telemóvel

com a minha conta Google e depois toque em Seguinte.

- 10. Quando o ecrã Utilizar a localização Google for apresentado, selecione a opção do serviço de localização Google e depois toque em Seguinte.
- 11. Toque em Concluir.

Para utilizar outra conta Google, vá ao ecrã **Accounts & sync** (Contas e sincronização), toque em **Settings** (Definições) > **Accounts & sync** (Contas e sincronização), e em seguida, toque em **ADD ACCOUNT** (Adicionar uma conta) para selecionar o tipo de conta que pretende adicionar.

## Gestor do ambiente de trabalho

#### Bloqueio do ecrã

O bloqueio do ecrã evita acções indesejadas no ecrã tátil quando não estiver a utilizar o telemóvel. Quando este estiver inativo durante um tempo a ser definido, o ecrã bloqueia-se automaticamente se tiver ativado o bloqueio do ecrã em definições→ segurança.

#### Desbloqueio do ecrã

Pode desbloquear o ecrã de acordo com as suas definições.

O modo predefinido consiste em fazer deslizar o cadeado para a direita, depois de ter ativado o ecrã, premindo a tecla Ligar/Desligar.

#### Ícone Adicionar

Prima durante algum tempo num ícone selecionado no interface principal e deslize-o para o ambiente de trabalho depois de sentir uma vibração. Coloque-o no lugar pretendido e, em seguida, solte-o.

#### Ícone Eliminar

Prima durante algum tempo num ícone selecionado no ambiente de trabalho. Encontrará um ícone de reciclagem depois de sentir uma vibração. Deslize o ícone até à reciclagem e em seguida, solte-o.

#### Barra de estado

Na parte superior do ecrã, uma barra de estado apresenta as informações e as notificações sobre o estado do telemóvel.

#### Adicionar ou eliminar widgets e mudar o fundo do ecrã

Prima no espaço do ambiente de trabalho o que fará com que apareça o seguinte menu contextual: Galeria/Fundos do ecrã animados/Fundos do ecrã.

#### Painel de notificações

Pode abrir notificações como mensagens não lidas ou chamadas não atendidas diretamente no painel de notificações.

Abrir o painel:

Toque na barra de estado com um dedo e puxe-a para baixo.

#### Aceder às aplicações e aos widgets

Para aceder à lista de aplicações, toque em 🖷 no ecrã de início.

Na lista de aplicações, pode:

- Tocar num ícone para abrir uma aplicação.
- Tocar no separador WIDGETS para apresentar a lista de widgets.

#### Ver as aplicações utilizadas recentemente

Para apresentar a lista de aplicações utilizadas recentemente, prima durante algum tempo em △. Para abrir uma aplicação, toque na miniatura correspondente.

#### Gerir as pastas no ecrã de início

- Criar uma pasta: deslize o ícone de uma aplicação até ao ícone de outra aplicação para criar uma nova pasta com os dois ícones.
- Dar outro nome a uma pasta: no ecrã de início, toque numa pasta e em seguida, toque no campo do nome da pasta debaixo desta.
- Eliminar uma pasta: no ecrã de início, toque durante algum tempo numa pasta e deslize-a até à reciclagem.

### Fazer uma chamada

Para aceder ao interface de numeração, clique no ecrã de espera ou do menu principal, marque o número e em seguida, clique em se para fazer uma chamada. Para desligar, clique no botão Desligar ou prima a tecla Ligar/Desligar. Se se enganar, pode clicar em para apagar o dígito ou premir durante algum tempo para apagar todos os dígitos que estiverem antes do cursor.

#### Registo de chamadas

Entre para ver todas as chamadas ou as chamadas não atendidas, de entrada, de saída ou recusadas.

Selecione um tipo de chamada e veja as informações detalhadas correspondentes.

Guarde um submenu contextual para uma chamada selecionada.

# Contactos

Todos os seus contactos são apresentados por ordem alfabética numa lista que pode ser percorrida.

Clique na tecla Menu para exibir o submenu contextual: Contactos a apresentar/Importar/Exportar/Contas/Definições/Copiar/Estado da memória/Operação por lote.

#### Adicionar um contacto

21

Clique emª para adicionar um novo contacto ao telemóvel ou ao cartão.

#### Pesquisar um contacto

- 1. Clique na tecla Pesquisa rápida.
- 2. Insire-a ou às primeiras letras do nome do contacto. Serão apresentados todos os contactos.

#### Adicionar um contacto aos Favoritos

Toque num contacto e em seguida, toque no asterisco situado à direita do nome do contacto. O asterisco torna-se branco.

#### Alterar um contacto

Pode alterar as informações armazenadas num contacto:

- Na lista de contactos, toque no contacto que pretende alterar e em seguida, toque em 
   para alterar esse contacto.
- Toque na categoria de informação do contacto que pretende alterar: nome, número de telefone, endereço de e-mail ou qualquer outra informação que tenha sido anteriormente registada.
- Efetue as alterações pretendidas nas informações do contacto e, em seguida, toque em Concluído. Para anular todas as alterações, toque em Anular.

#### Utilizar um cartão microSD para guardar os contactos

1. Na lista de contactos, toque na tecla Menu.

- 2. Toque em Importar/Exportar no menu que é apresentado para fazer a sua seleção.
- Toque em OK para exportar as informações dos contactos do telemóvel para o cartão microSD que foi colocado.
- Pode copiar para o computador os ficheiros .vcf que foram guardados no cartão microSD. Os ficheiros são armazenados na pasta Outros do cartão microSD.

#### Criar um grupo

- 1. Na lista de contactos, toque em 🛳.
- 2. Toque em 🚔 no menu que é apresentado e em seguida, toque em Criar um grupo.
- Insira o nome e a nota que pretende atribuir ao grupo e em seguida, defina um toque de chamada para o mesmo.
- 4. Clique em Concluído.

# Numeração

Marque um número e clique em Se para fazer uma chamada, clique em a para apagar o dígito incorreto ou prima em cima durante algum tempo para apagar todos os dígitos situados antes do cursor.

# Mensagens

A aplicação Mensagens permite-lhe trocar mensagens de texto (SMS) e mensagens

multimédia (MMS) com qualquer pessoa que tenha um telemóvel que suporte SMS ou MMS.

#### Criar uma mensagem

Clique em spara criar uma mensagem. Marque o número da pessoa para a qual pretende enviar a mensagem e altere o conteúdo.

- 1. Para o número de telefone:
  - Pode clicar no teclado para marcar diretamente o número.
  - Pode selecionar o número dos contactos.
  - Pode selecionar vários números para telefonar.

#### Notas:

Se a alteração da mensagem for interrompida por ter desligado o telemóvel, as escritas serão registadas temporariamente. Clique em Tocar para escrever ou para alterar

mensagem. Clique na tecla Menu e em seguida, em Adicionar um objeto para adicionar o assunto da mensagem. O telemóvel está agora no modo de mensagens multimédia.

3. Quando pretender enviar a mensagem, clique em Enviar.

#### Abrir e ler uma mensagem multimédia

- 1. Na lista de mensagens, toque na sequência da mensagem que pretende ler.
- 2. Toque na mensagem multimédia para a ler.

#### Responder a uma mensagem

24

- Na lista de mensagens, toque na sequência de mensagens de texto ou de mensagens multimédia para abri-la.
- Toque na área de texto para escrever a mensagem. Quando tiver terminado, toque em Enviar.

# E-mail

O seu telemóvel também coloca os seus e-mails ao alcance dos dedos. Com a aplicação E-mail do telemóvel, pode utilizar neste a sua conta de e-mail com determinados serviços de e-mail populares.

#### Adicionar uma conta de e-mail

Quando utilizar a aplicação E-mail pela primeira vez, deverá configurar uma conta de e-mail. O assistente de configuração de e-mail ajudá-lo-á a configurar uma conta de e-mail. São suportados vários sistemas populares de e-mail. Pode utilizar o mesmo serviço de e-mail que tem no seu computador ou selecionar outro serviço.

- 1. Toque em E-mail no menu principal.
- 2. Insira o nome da conta e a senha e depois toque em Seguinte.
- 3. Quando a configuração estiver concluída, selecione Concluído.

#### Ler uma mensagem de e-mail

No ecrã das contas, toque na conta de e-mail que pretende utilizar.

# Gmail

Pode aceder ao Gmail e utilizá-lo para ler e escrever e-mails na sua conta em qualquer dispositivo móvel ou navegador. O Gmail não é apenas um serviço de mensagens de e-mail. O seu nome de utilizador e senha Gmail permitem-lhe aceder a todas as aplicações e serviços do Google.

Para iniciar o Gmail, toque no ícone de Gmail <sup>M</sup> num ecrã de início ou de Todas as aplicações.

O telemóvel pode carregar a caixa de correio por defeito.

#### Ler e-mails

Toque numa mensagem para a ler. As mensagens não lidas estão a cinzento.

#### **Organizar e-mails**

Marque a caixa ao lado de uma mensagem para a selecionar. Em seguida, utilize os ícones e o menu que estão alinhados na parte inferior do ecrã para gerir as mensagens selecionadas.

#### Alterar as configurações

Toque na tecla Menu para alterar as suas preferências, configurar ou obter ajuda.

Isto não é importante se estiver em Gmail. Pode voltar à caixa de entrada tocando em a canto superior direito do ecrã.

26

# Cartões

Os cartões permitem-lhe encontrar a sua localização atual, ver a situação da circulação em tempo real (se esse serviço estiver disponível na sua área) e obter instruções detalhadas para chegar ao seu destino. Pode ver imagens de satélite, planos de circulação ou outros tipos de mapas da sua localização atual ou de outros locais.

#### Ativar o serviço de localização

Ative o serviço de localização antes de utilizar os mapas para encontrar a sua localização ou pesquisar locais de interesse.

- 1. No menu principal, toque em Configurações.
- 2. Toque em Serviços de localização.
- 3. Selecione os satélites GPS e marque as caixas Localização e Pesquisa Google.

#### Pesquisar locais de interesse

- 1. No mapa, clique em<sup>Q</sup>.
- Insira as palavras-chave adequadas na área de pesquisa e em seguida, toque no ícone de pesquisa.
- Os resultados da pesquisa são apresentados. Toque num local que seja do seu interesse. A aplicação Mapas mostrará a sua localização no mapa.

#### **Obter instruções**

1. Quando estiver a ver um mapa, toque em

- Insira o seu ponto de partida na primeira área de texto e o destino na segunda área de texto.
- Toque no ícone das instruções de automóvel, transportes públicos ou deslocação a pé.
- 4. Toque em OBTER INSTRUÇÕES. As instruções são apresentadas sob a forma de uma lista.
- 5. Toque numa instrução da lista para a representar no mapa.

# Latitude

Latitude é uma aplicação Android que lhe permite partilhar a sua localização com base na localização do seu telemóvel, através da ligação GPS ou da localização WLAN mais próxima que esteja ligada ao Google Maps. Com esta aplicação pode comunicar a sua localização aos seus amigos, facilitando assim a pesquisa com a ajuda do Google Maps. Toque no ícone de Latitude para abrir o programa e poderá ver a localização no mapa.

Carregar o cartão

As suas opções são as seguintes: Encontrar um local/Navegação/Encontrar pais ou amigos/Ver a minha localização.

# Ligar-se

#### **Redes móveis**

O seu telemóvel estará automaticamente configurado para utilizar a rede 2G/3G da sua operadora de rede (se estiver disponível) quando o ligar pela primeira vez. Para tal, o cartão SIM/USIM deve estar inserido no telemóvel.

#### Verificar a ligação à rede

- 1. Toque em Configurações no menu principal.
- 2. Toque em Mais > Redes móveis> Dados ativados e nomes de pontos de acesso.
- 3. Toque em Dados ativados para ativar a ligação de dados.
- 4. Toque em Nomes de pontos de acesso para verificar a rede.

# WLAN

#### Ativar a Wlan

- 1. Toque em Configurações no menu principal.
- 2. Toque em WLAN para selecionar ON (Ligar).

#### Ligar a uma rede sem fios

- 1. Toque em Configurações no menu principal.
- Toque em WLAN. Será apresentada a lista de redes WLAN que foram detetadas na secção das redes WLAN.

## Bluetooth

O seu telemóvel está equipado com a função Bluetooth que permite estabelecer ligações sem fios com outros dispositivos Bluetooth e partilhar ficheiros com amigos, falar no modo mãos-livres com um auricular Bluetooth e até transferir fotografias do seu telemóvel para o computador.

Se utilizar a função Bluetooth, deve permanecer a uma distância de 10 metros de qualquer dispositivo Bluetooth ao qual pretenda ligar-se. Tenha em conta que obstáculos como paredes ou a presença de outros aparelhos eletrónicos podem interferir com a ligação Bluetooth.

#### Ativar o Bluetooth

- 1. Toque em Configurações no menu principal.
- Toque em Bluetooth para selecionar ON (Ligar). Quando o Bluetooth estiver ativado, o respetivo ícone é apresentado na barra de notificação.
- 3. Toque em Configurações do Bluetooth e, em seguida, toque no nome do dispositivo para tornar o seu telemóvel visível para os outros dispositivos Bluetooth.

#### Emparelhar e ligar com um dispositivo Bluetooth

Antes de utilizar o Bluetooth, emparelhe o seu telemóvel com outro dispositivo Bluetooth da seguinte forma:

- 1. Assegure-se de que a função Bluetooth do seu telemóvel está ativada.
- No menu principal, toque em Settings (Definições) > Bluetooth. O seu telemóvel procurará dispositivos que estejam ao seu alcance.

3. Se necessário, insira a senha de emparelhamento para concluir a ligação.

# Navegador

O seu telemóvel tem um navegador de Internet pré-instalado.

#### Abrir o navegador:

- 1. Toque em Navegador no menu principal.
- Se estiverem disponíveis ao mesmo tempo redes WLAN conhecidas ou abertas e redes de dados móveis, o seu telemóvel selecionará primeiro uma rede WLAN para o acesso à Internet.
- 3. Toque na tecla Menu para abrir o menu de opções do navegador.

#### Abrir uma página Web

- 1. Numa janela do navegador, toque no campo do URL situado na parte superior do ecrã.
- 2. À medida que insere o endereço, são apresentados no ecrã endereços que coincidem com as páginas Web. Se visualizar o endereço que procura, toque no mesmo para ser encaminhado diretamente para este. Caso contrário, insira todo o endereço pretendido.

# Entretenimento

Além de permitir a realização de comunicações e ser o seu assistente pessoal, o seu telemóvel oferece-lhe também uma variedade de entretimentos possíveis. Pode tirar fotografias, criar vídeos e clipes de áudio e descarregar e ouvir música.

# Tirar fotografias e gravar vídeos

A câmara também pode ser utilizada como uma câmara de vídeo que permite tirar fotografias ou gravar vídeos e partilhá-los.

#### Abrir a câmara

- Toque em Câmara para abrir a câmara. Esta abre-se no modo paisagem e pode tirar fotografias ou gravar vídeos.
- 2. Toque na tecla Voltar para fechar a câmara.

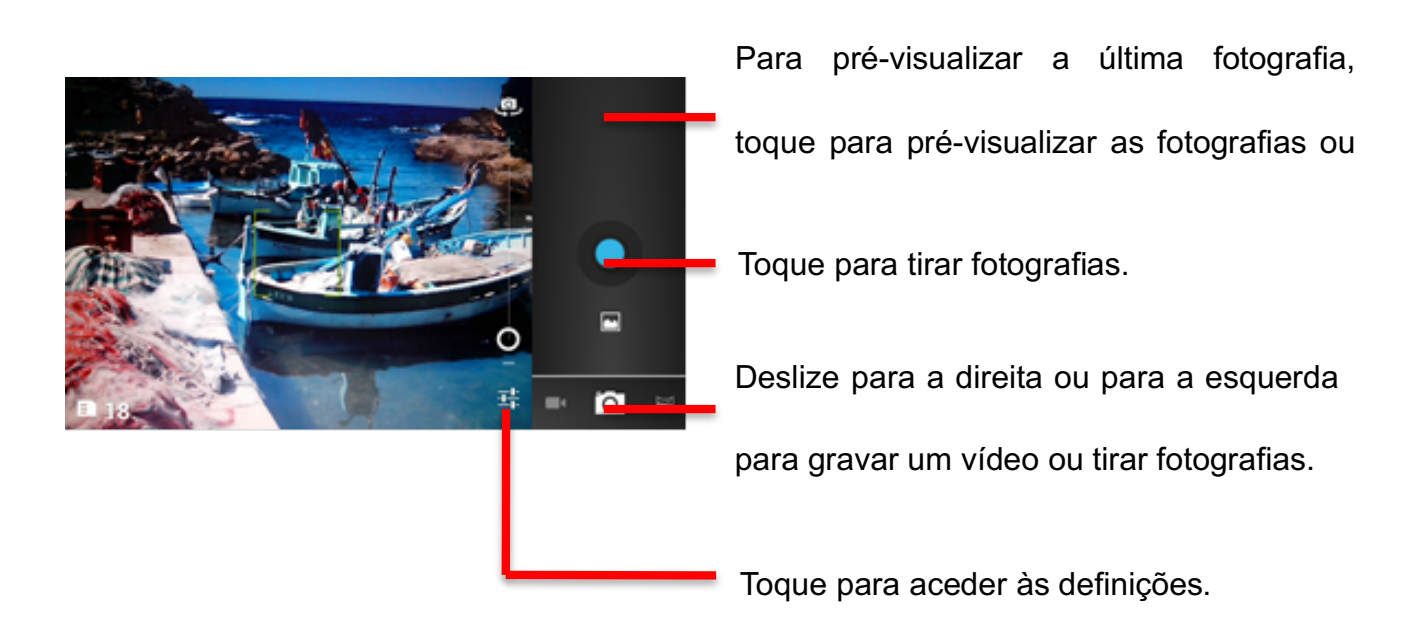

#### **Tirar fotografias**

- 1. Clique em Câmara para entrar no interface da mesma.
- 2. Clique para tirar fotografias.
- 3. No interface de pré-visualização:
  - a. Veja as fotografias que tirou.
  - b. Configure as definições das fotografias.
  - c. Clique em para tirar fotografias.

#### Gravar vídeos

- 1. Abra a aplicação Câmara e, em seguida, passe para o modo de câmara de vídeo.
- 2. Se necessário, altere as definições da câmara de vídeo.
- 3. Enquadre a cena em que pretende começar a gravar o vídeo.
- 4. Toque em para iniciar a gravação do vídeo.
- 5. Toque em 🛛 para parar a gravação.

#### Utilizar a Galeria

A aplicação Galeria pode procurar automaticamente fotografias e vídeos no telemóvel ou no cartão microSD. Utilize a Galeria para organizar as fotografias e os vídeos em pastas, ver ou alterar fotografias, visualizar vídeos e definir uma fotografia como fundo de ecrã ou escolhê-la para enviar a um contacto.

#### Abrir a Galeria

A aplicação Galeria agrupa as fotografias e os vídeos por cartão de armazenamento e

distribui esses ficheiros em pastas. Toque numa pasta para ver as fotografias ou os vídeos que contém.

#### Ver fotografias:

- 1. Na Galeria, toque na pasta que contém as fotografias que pretende ver.
- 2. Toque na fotografia para abri-la no modo de ecrã completo.

Nota:

O visualizador de fotografias suporta a função de rotação automática. Quando rodar o telemóvel, a posição da fotografia adapta-se.

# Ouvir música

Antes de utilizar o leitor de música, deve copiar os ficheiros áudio do computador para o

cartão microSD

e, assim, o leitor procurará a música no cartão microSD. Quando a procura for concluída,

poderá ver toda a música disponível na biblioteca de música.

Clique para entrar no leitor de música.

- 1. Canções: ver a lista completa de canções.
- 2. Artistas: ver as canções de diferentes artistas.
- 3. Álbuns: ver a lista de diferentes álbuns.
- 4. Géneros: ver os diferentes géneros.
- 5. Listas de leitura: ver a lista de leitura atual e as listas registadas.

# **Ouvir rádio FM**

O rádio FM permite ouvir as emissões FM no telemóvel. O rádio FM utiliza como antena o auricular estéreo com fio fornecido. Antes de abrir a aplicação, deve ligar o auricular na tomada áudio do telemóvel.

Procure as definições de rádio e execute-as:

- 1. Clique na tecla Menu, selecione Procurar e percorra todas as definições.
- 2. Selecione as definições pretendidas e define-as.

# Utilizar outras aplicações

# Relógio

Toque no ícone da aplicação Relógio. Adicionar um alarme:

- 1. Toque em Adicionar um alarme.
- 2. Configure o alarme como desejar.
- 3. Toque em OK.
- 4. Selecione o despertador.

#### Ativar o alarme

- 1. Na lista de alarmes, encontre o que pretende.
- 2. Clique em , à esquerda.

#### Eliminar um alarme

- 1. Toque no alarme que pretende eliminar.
- 2. Toque em Eliminar  $\rightarrow$  OK.

#### Notas :

- 1. Prima a tecla Menu para adicionar alarmes quando entrar no despertador.
- 2. O despertador funciona mesmo se o telemóvel estiver desligado.
- Não defina o telemóvel no modo silêncio para garantir que o despertador tocará (exceto se o modo vibração não estiver definido para Sempre ativado).
- 4. Carregue a bateria quando houver apenas um minuto de bateria ou as informações armazenadas no telemóvel serão perdidas devido à falta de carga.

# Calculadora

Efetue as quatro operações aritméticas básicas que incluem soma, subtração, multiplicação e divisão.

- 1. Toque no ícone 💵 da aplicação Calculadora.
- 2. Toque nos dígitos e símbolos das operações para efetuar os cálculos.
- Toque brevemente em ELIMINAR para apagar um dígito de cada vez ou toque durante algum tempo para apagar todos os dígitos.

# Calendário

Para alterar a apresentação do calendário, toque na data no canto superior esquerdo e escolha Dia, Semana, Mês ou Agenda.

#### Criar uma agenda

- 1. Prima a tecla Menu e clique no botão Novo evento.
- 2. Insira o Nome/Local/Hora e assim sucessivamente.
- 3. Clique no botão Concluído.

A nova agenda será apresentada no menu do calendário a próxima vez que entrar no

mesmo.

# Numeração abreviada

Clique em + e em seguida, altere os Contactos: etiqueta/número e depois clique em OK para registar o contacto.

# Registo de som

Para um registo prolongado, verifique que existe suficiente espaço de armazenamento no

telemóvel.

Registar:

- 1. Coloque o telemóvel próximo da fonte de som.
- 2. Clique em  $\odot$  para registar ou em  $\Box$  para parar.
- 3. Quando o registo for concluído, pode selecionar Registar ou Abandonar.

# Gestão do telemóvel

Para configurar o telemóvel, toque em Settings (Definições).

# Sem fio e rede

- Selecione outro cartão ou outro modo de seleção.
- Defina em Dados ativados.
- Defina as configurações de chamadas.
- Clique para ativar a WLAN ou o Bluetooth e configure-os.
- Veja a utilização de dados.
- Clique em Mais. As opções são as seguintes:
  - Clicar para ativar o modo de avião.
  - ➢ Configurar o VPN.
  - > Configurar o tethering e o ponto de acesso móvel.
  - > Ativar ou desativar a WLAN direta, configurar a WLAN direta.
  - Esta opção encontra-se em Rede móvel e pode ativar ou desativar a itinerância e as redes e definir as opções dos APN.

## Som

• Definição do volume do toque de chamada, de multimédia ou do alarme.

- Definir o modo silêncio ou não.
- Definir o toque de chamada ou de notificações predefinido.
- Ativar ou desativar o som das teclas do teclado de numeração, os "sons tácteis", etc.

# Apresentação

- Defina a luminosidade do ecrã.
- Escolha um fundo de ecrã na galeria/Fundos de ecrã animados/Fundos de ecrã.
- Defina o tempo de inatividade no fim do qual o ecrã desliga-se.
- Ligue ou desligue a retroiluminação das teclas.
- Selecione o tamanho da letra.

# Definição dos sensores

Ativar ou desativar os sensores de rotação automática e colocar no modo silêncio.

# Armazenamento

Permite ver a capacidade e o nível de utilização das memórias de armazenamento externa

(MicroSD) e interna.

# Bateria

Permite ver os dados de utilização da bateria com base no processo e nas aplicações que consumam energia.

# Aplicações

Permite gerir e eliminar as aplicações instaladas, ver e controlar os serviços atualmente em execução e ver o espaço de armazenamento utilizado pelas aplicações.

# Contas e sincronização

Graças a esta função, pode gerir as suas contas e sincronizá-las. Pode adicionar contas utilizando contas da empresa, e-mail e Google.

- Toque em Conta e sincronização → Adicionar uma conta para adicionar uma conta como desejar.
- Para eliminar contas, toque na conta, toque no botão Menu e em seguida, selecione
  Eliminar a conta.

# Serviços de localização

Ative ou desative o serviço de localização Google/os satélites GPS/Localização e Google

Search.

# Segurança

- Bloqueie o ecrã com None (nenhum)/Slide (deslizar)/Face Unlock (desbloqueio facial)/Pattern (padrão)/PIN ou senha.
- Altere as informações sobre o proprietário que são apresentadas no ecrã de bloqueio.
- Configure o bloqueio do cartão SIM/USIM e altere as senhas.
- Torne a senha visível ou não.
- Selecione os administradores do telemóvel.
- Permita a instalação de aplicações não comerciais.
- Apresente os certificados de autoridades de certificação fiáveis.
- Instale os certificados a partir do cartão SD.
- Elimine todos os certificados.

# Idioma e entrada

- Selecione o idioma.
- Ative ou desative o corretor ortográfico.
- Selecione o mdo de entrada.

# Reposição dos dados de fábrica

Clique em Reiniciar o telemóvel para apagar todos os dados que estão armazenados no mesmo.

# Data e hora

Defina a data, hora, fuso horário e os formatos:

- A data e hora atuais serão apresentadas no ecrã de espera se escolher Automática.
- Se não escolher Automática, defina a data e o fuso horário.
- Defina o formato da data e da hora.

# Acessibilidade

- Ative ou desative TalkBack.
- Ative o Botão ligar/parar de desligar.
- Selecione o tempo para Premir durante algum tempo.
- Autorize ou não a instalação de scripts Web.

# **Opções do programador**

• Ativar ou desativar as funções USB de depuração/Ficar acordado/Autorizar as posições

de simulação e outras opções.

- Ver o código identificador do dispositivo dessa programação.
- Definir a verificação HDCP/Senha de cópia do ambiente de trabalho e outras opções.

# Ligação e paragem automáticas

Selecione Ligação e paragem automáticas e selecione a hora.

# Sobre o telemóvel

Toque em Configurações→Sobre o telemóvel, e será apresentado o seguinte submenu:

- Atualizações do sistema do telemóvel
- Estado: para verificar o estado da rede ou da bateria, o endereço IP, os endereços
  WLAN e Bluetooth, o número de série e o tempo de utilização.
- Informações legais: para ver as informações legais a partir de fontes abertas ou do serviço jurídico do Google.
- Número do modelo.
- Número da versão. Etc.

# Informações sobre a SAR

Este aparelho está em conformidade com as diretivas em matéria de exposição a frequências rádioelétricas. O limite de SAR definido pelas diretivas da ICNIRP é uma média de 2,0 W/kg sobre um tecido de 10 gramas.

Durante os testes, a taxa de absorção específica (SAR) máxima registada para este modelo foi 0,826 W/kg.

# Conformidade

Este aparelho está em conformidade com as recomendações essenciais e outras disposições relevantes contidas na diretiva 1999/5/CE. O texto integral da declaração de conformidade do telemóvel está disponível em <u>www.crosscall.com</u>.

# **C€**0700